### Click'n Go

W906 Sprinter USA Click'n Go Adapter Works with MBProg Programmer. No soldering required. Mercedes Sprinter, Dodge Sprinter and Freightliner Sprinter 2007-2016. EIS with 9S12 Motorola processor.

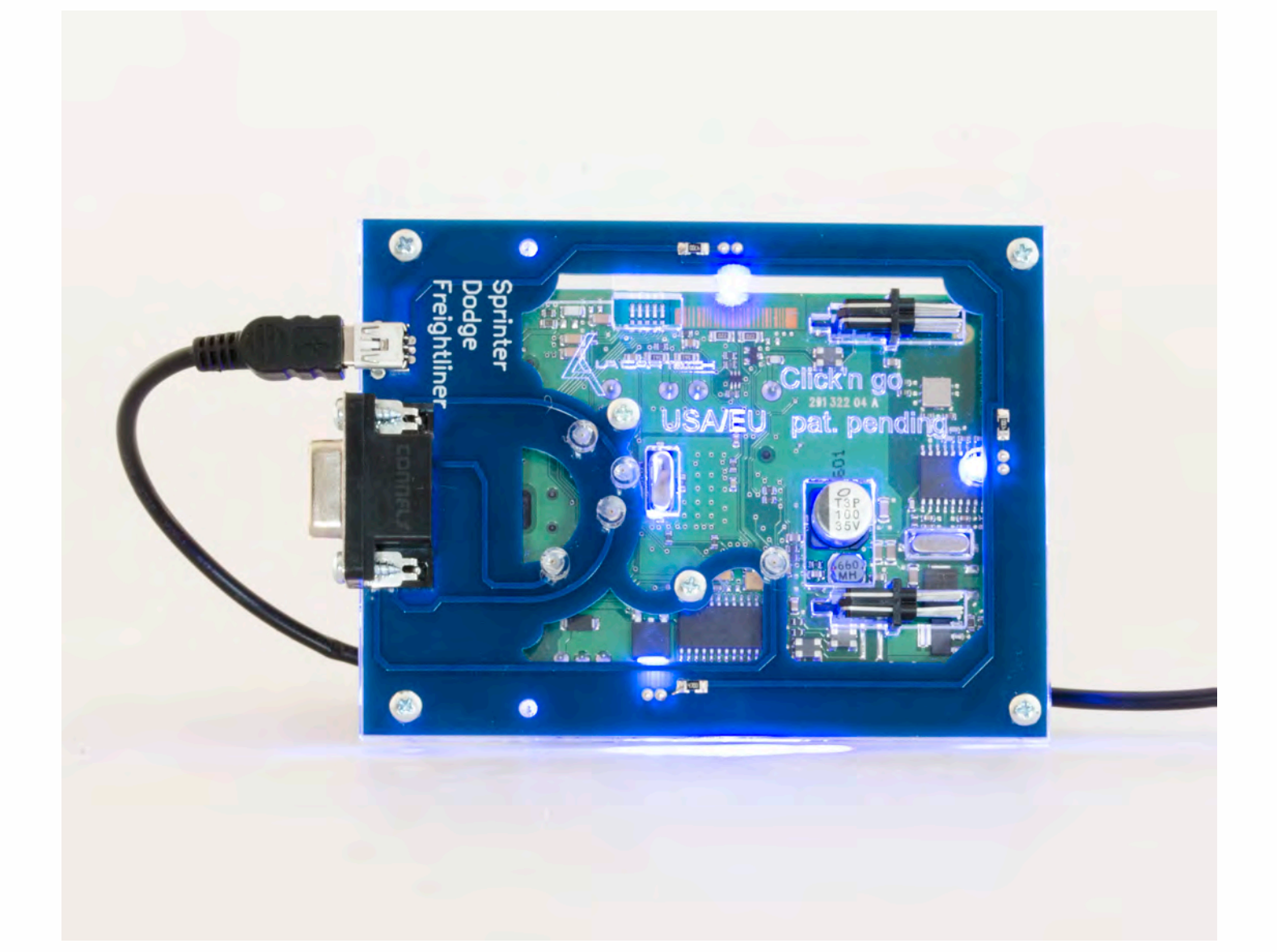

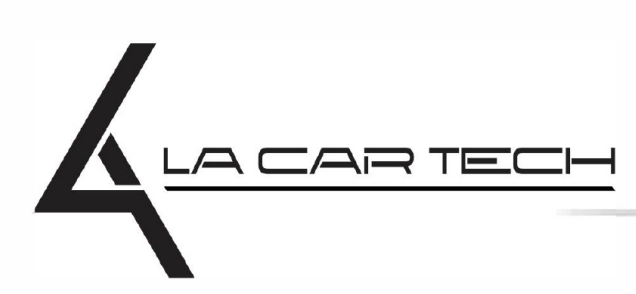

www.lacartech.com

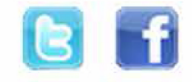

(877) 289-5124 lacartech@lacartech.com

How to connect the EIS Carefully open by pushing in the EIS back body tabs.

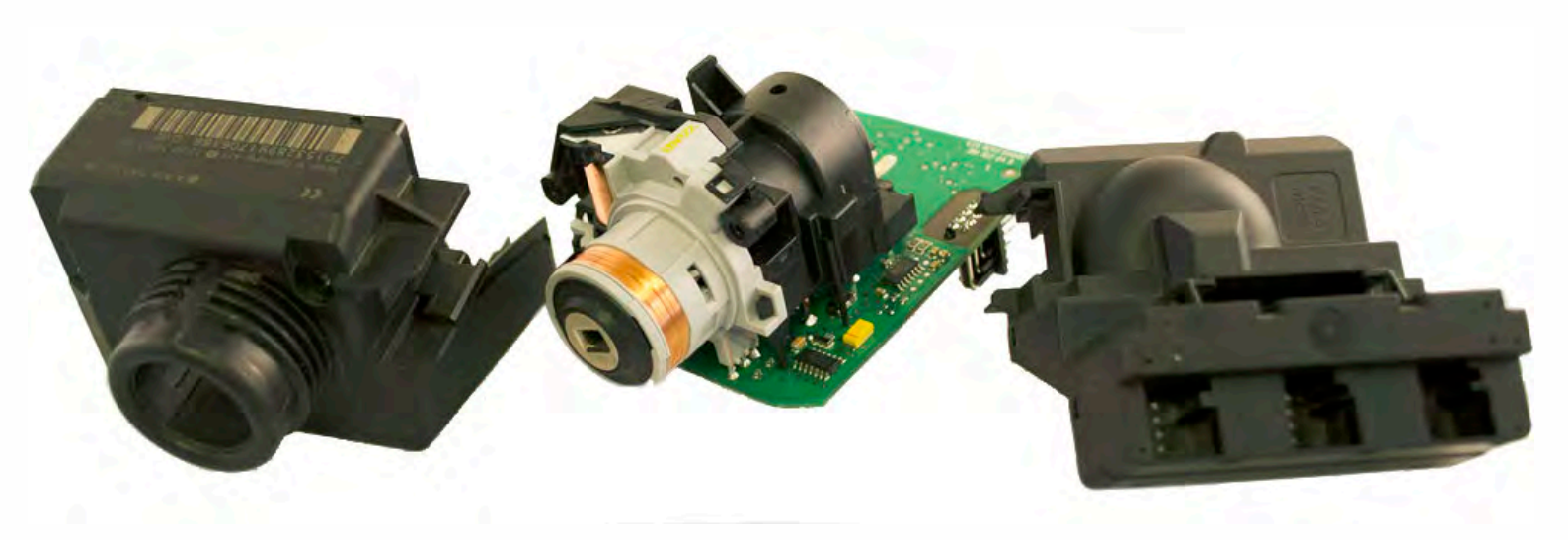

Match the top of the EIS board with top of Click'n Go adapter.

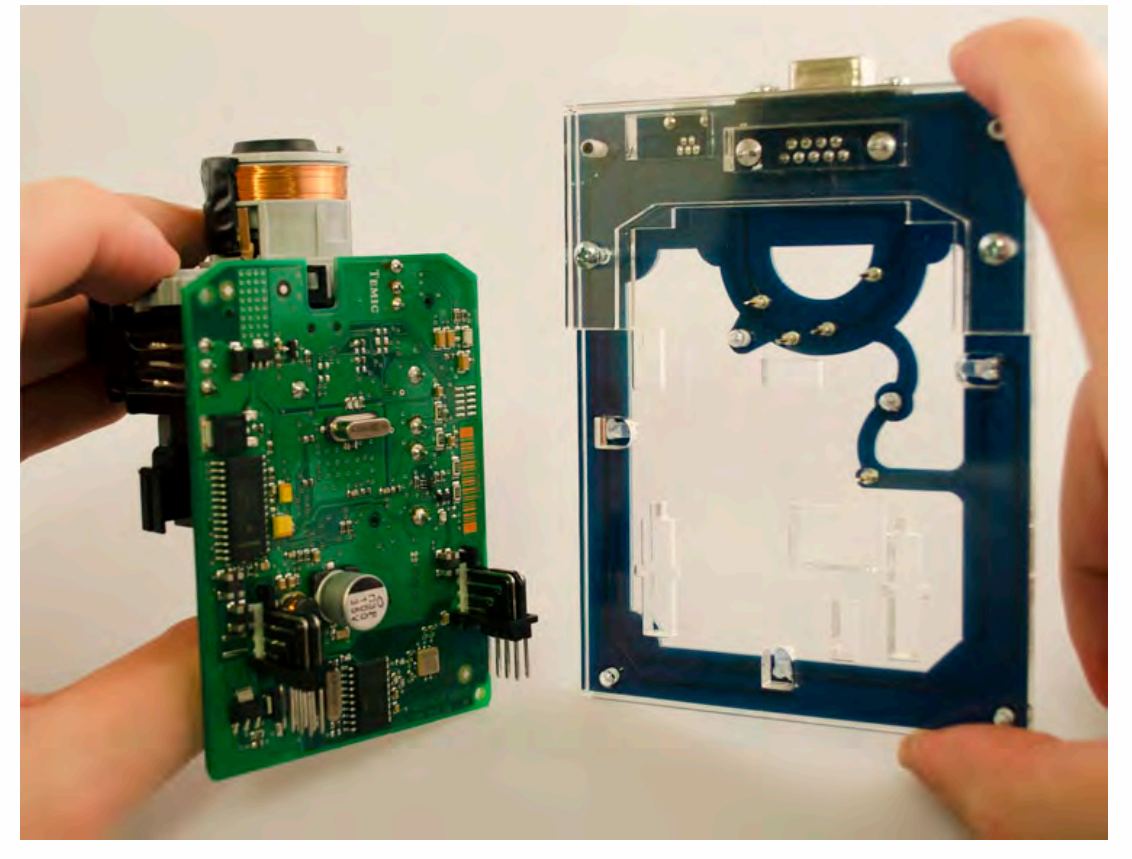

Mount the EIS board on the Click'n Go adapter.

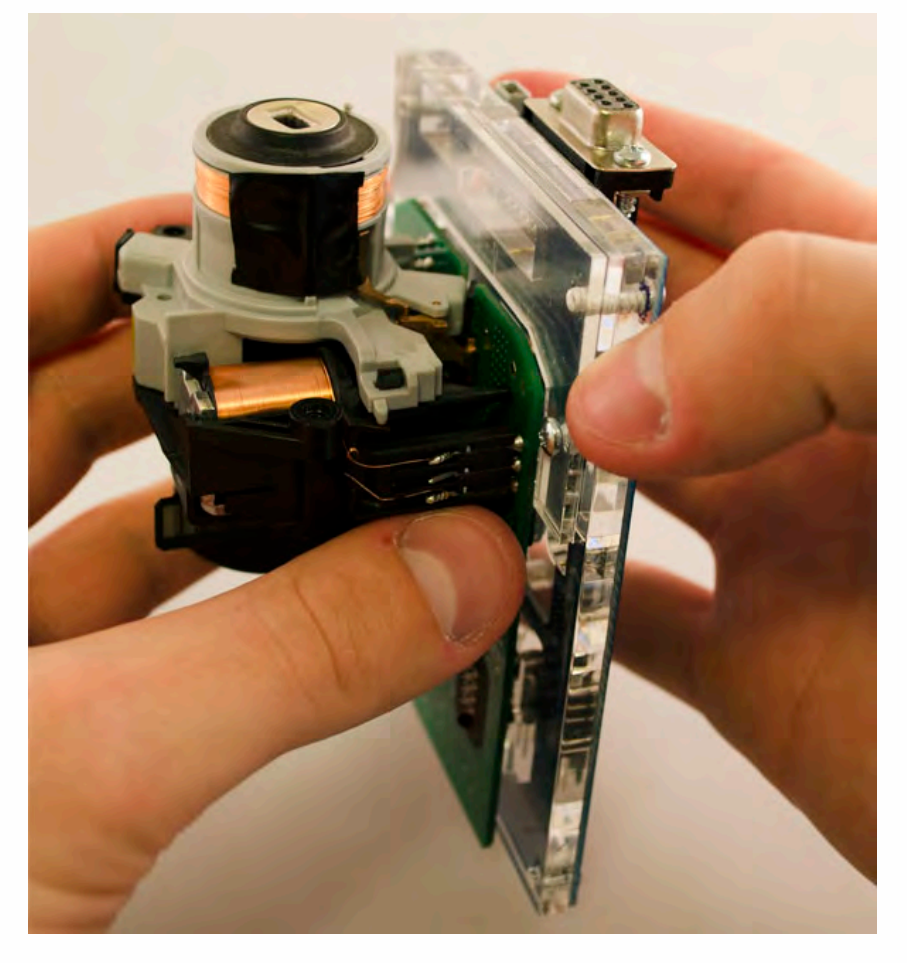

Carefully push down the EIS into Click'n Go adapter.

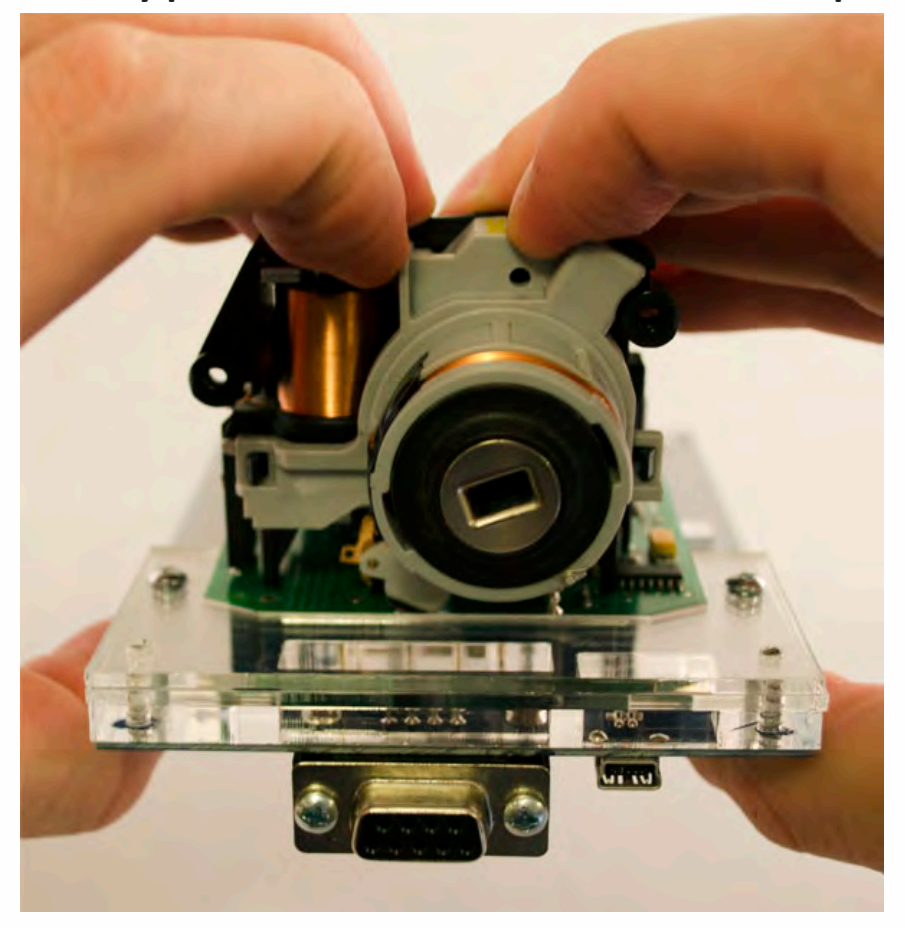

Make sure that Click'n Go adapter is mounted correctly on the EIS.

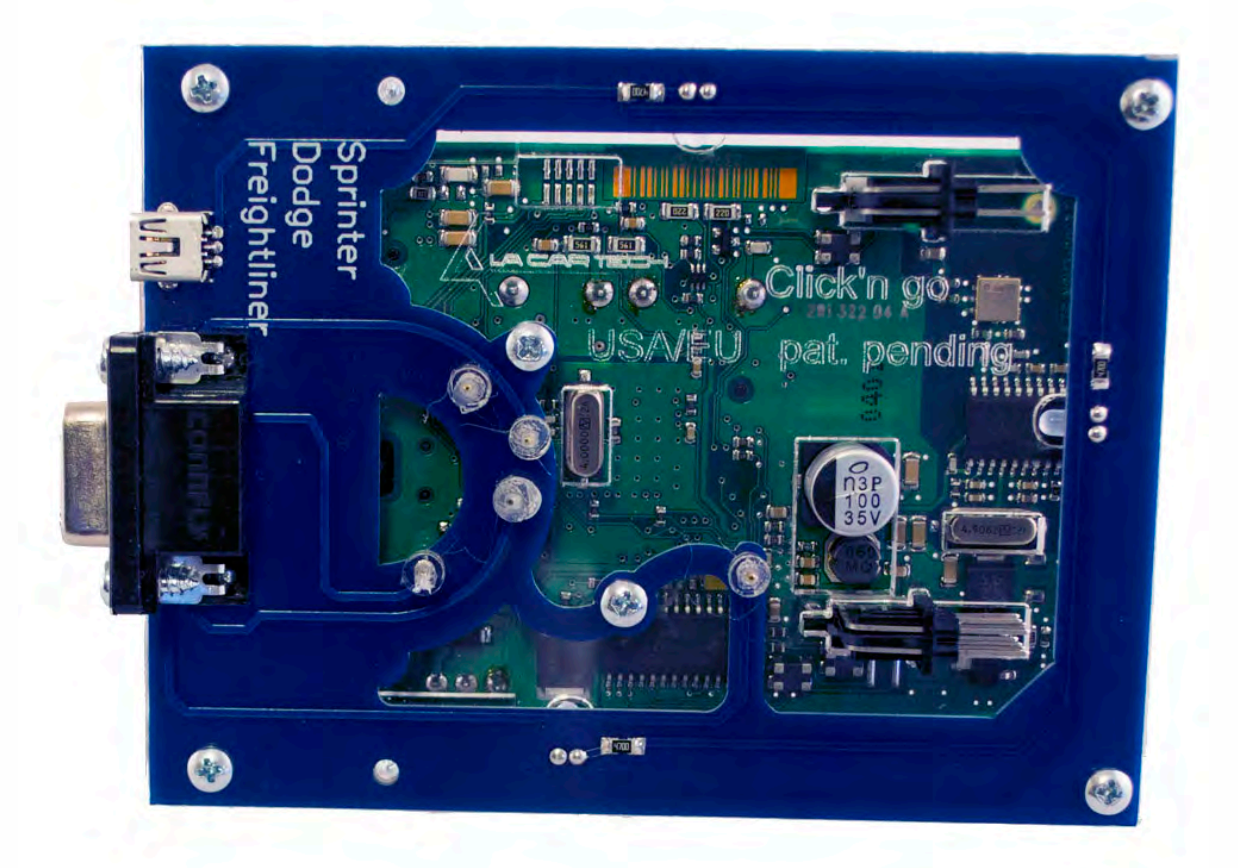

Connect both cables to Click'n Go adapter.

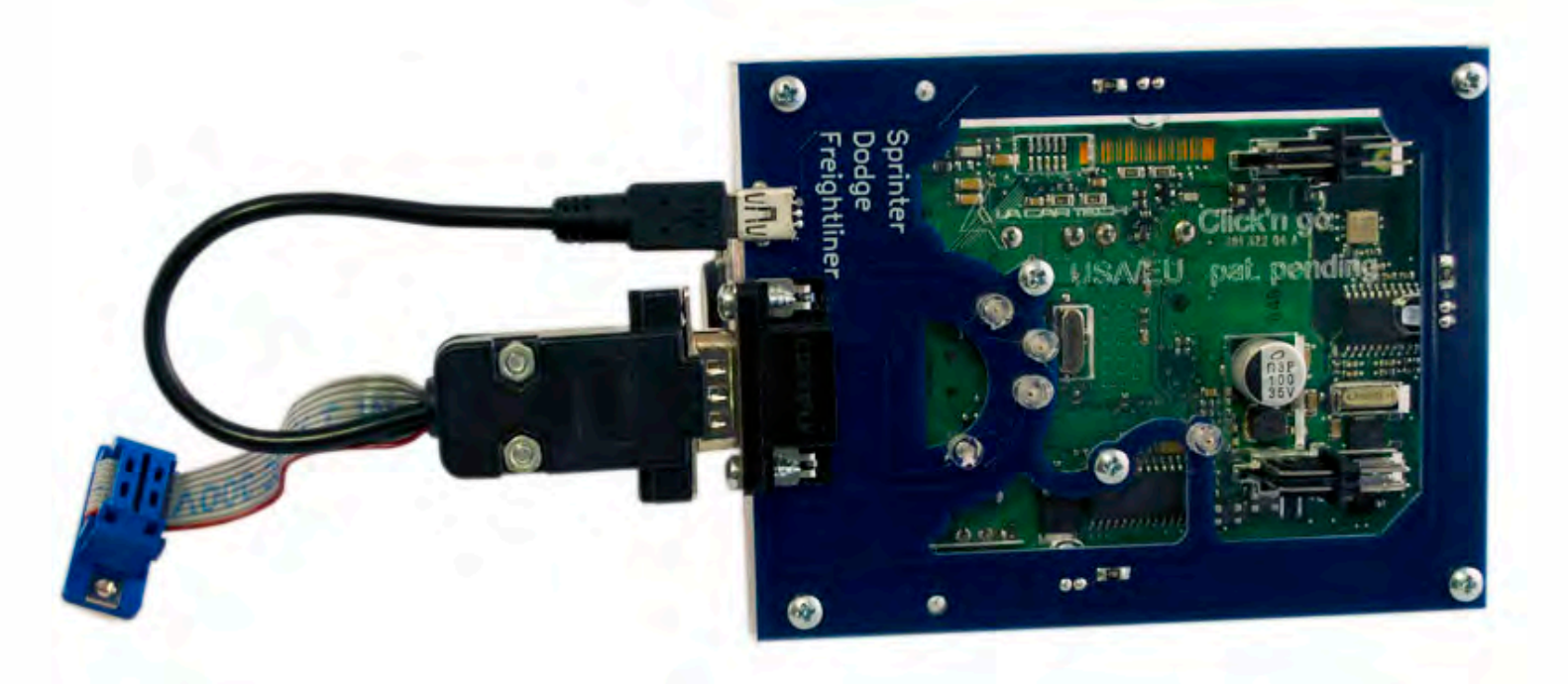

Connect MBProg 2 Click'n Go cable to MBProg. Connect USB cable to MBProg and PC.

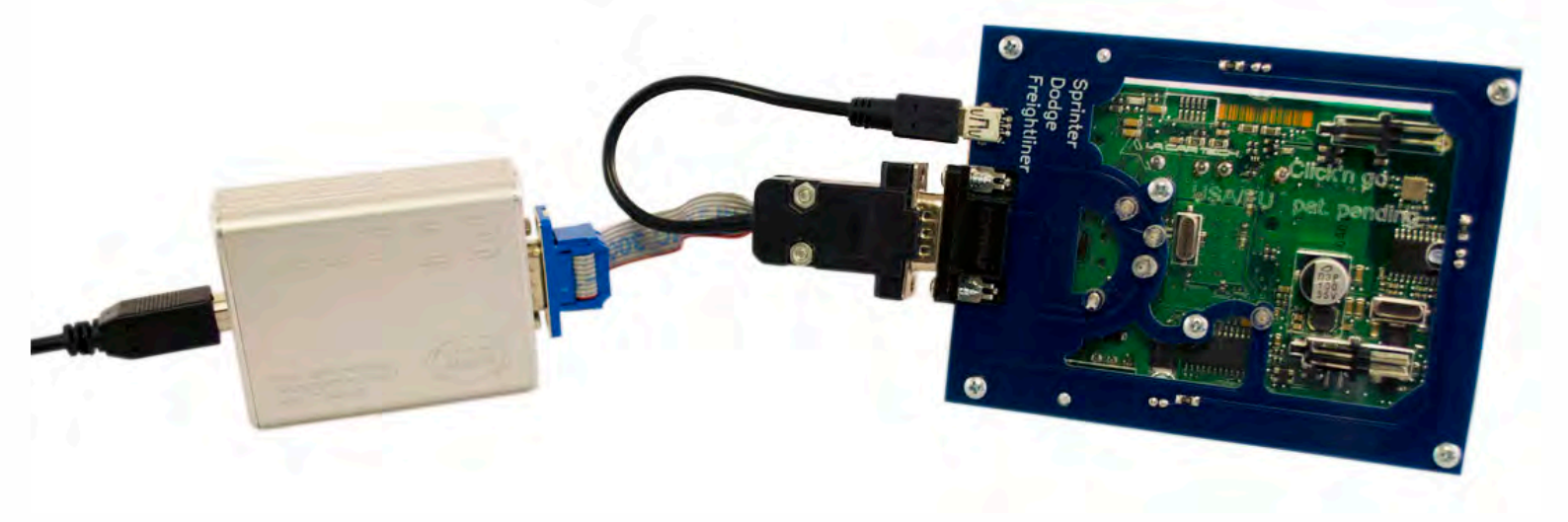

.

• • •

. . . .

#### How to read

. . .

#### Open MBProg software. Check bottom right corner if your device is correctly connected. Now click on Chip button.

| S MultiProg v1.40.5.6                        | And a second second           | - <b>-</b> X           |
|----------------------------------------------|-------------------------------|------------------------|
| File Edit Device Tools Help Exit             |                               |                        |
| 🗃 🖬 📝 READ 📝 Write 🎵 VERIFY 🦵 ERATE          | HIP TEST PIN Usecure Security | User manual            |
| Selected Device                              |                               | 0                      |
| None                                         |                               | Vcc= 5.0               |
| 00 01 02 03 04 05 06 07 08 09 0A 0B 0C 0D 0E | 0F 0123456789ABCDEF           | Device Info            |
| 0x00 FF FF FF FF FF FF FF FF FF FF FF FF F   | FF                            | Device                 |
| 0x10 FF FF FF FF FF FF FF FF FF FF FF FF FF  | ff                            | Size                   |
| 0x20 FF FF FF FF FF FF FF FF FF FF FF FF FF  | FF                            | MCUID                  |
| UX30 FF FF FF FF FF FF FF FF FF FF FF FF FF  | 1F                            |                        |
| 0x40 FF FF FF FF FF FF FF FF FF FF FF FF FF  | FE                            | Program Adres Range    |
| 0x60 FF FF FF FF FF FF FF FF FF FF FF FF FF  | FF                            | Start Adres 📃 En.      |
| 0x70 FF FF FF FF FF FF FF FF FF FF FF FF FF  | FF                            | End Adres              |
| 0x80 FF FF FF FF FF FF FF FF FF FF FF FF FF  | FF                            |                        |
| 0x90 FF FF FF FF FF FF FF FF FF FF FF FF FF  | FF                            |                        |
| 0xA0 FF FF FF FF FF FF FF FF FF FF FF FF FF  | FF                            |                        |
| 0xB0 FF FF FF FF FF FF FF FF FF FF FF FF FF  | FF                            |                        |
| 0xC0 FF FF FF FF FF FF FF FF FF FF FF FF FF  | FF                            |                        |
| 0xD0 FF FF FF FF FF FF FF FF FF FF FF FF FF  | FF                            |                        |
| OxEO FF FF FF FF FF FF FF FF FF FF FF FF FF  | FF                            | Programmer Information |
| UXFU FF FF FF FF FF FF FF FF FF FF FF FF F   | er                            | SWA 1.94               |
|                                              |                               | SWB 1015               |
|                                              |                               | Jind Status Ok         |
|                                              |                               | Date SW                |
|                                              |                               | SN : 5904855           |
|                                              |                               | Name JtagDS            |
|                                              |                               | HW Status Ok           |
|                                              |                               | LID 62D98E330000004    |
|                                              |                               |                        |
|                                              | Jtag II Conected sr           | nok.com.pl             |

. . .

. •

. . .

. . . . .

• •

Make sure that JTAG is selected in programmer software. Select MOTOROLA > MC > HC12/HCS12/HCS12X >SECURED > EEPROM and double click on MC9S12 EE SEC option as seen in the red circle.

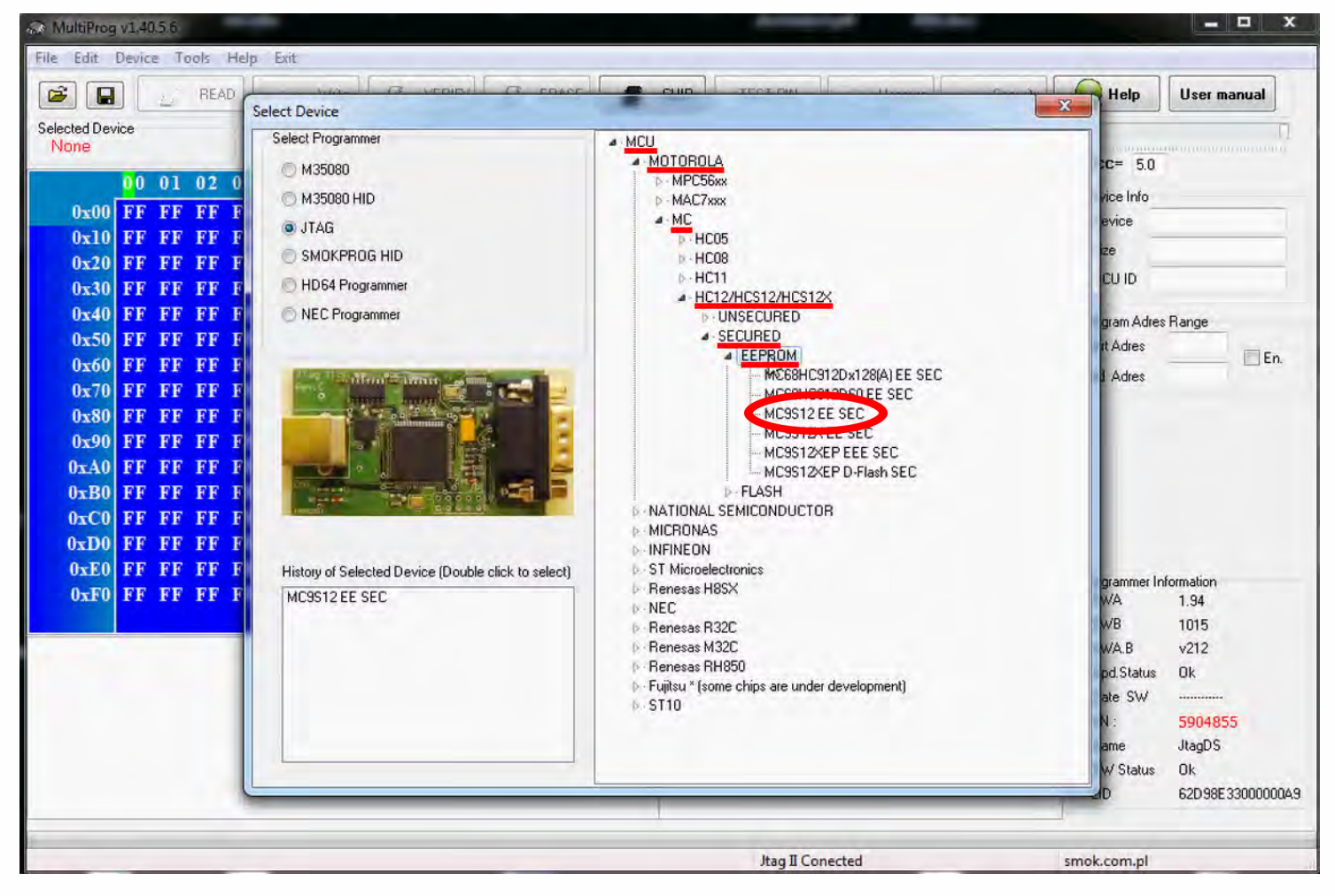

. . .

٠

• •

•

Now click on Read button.

| S MultiProg v1.40.5.6                                            |                |                  |
|------------------------------------------------------------------|----------------|------------------|
| File Edit Device Tools Help Exit                                 |                |                  |
| CHIP TEST PIN Usecure Security                                   | Help           | User manual      |
| Selected Device                                                  | - 1            | Ū                |
| MC9S12 EE SEC                                                    | Vcc= 5.0       |                  |
| 00 01 02 03 04 05 06 07 08 09 0A 0B 0C 0D 0E 0F 0123456789ABCDEF | Device Info    |                  |
| 0x000 FF FF FF FF FF FF FF FF FF FF FF FF                        | Device         |                  |
| 0x010 FF FF FF FF FF FF FF FF FF FF FF FF FF                     | Size           |                  |
| 0x020 FF FF FF FF FF FF FF FF FF FF FF FF FF                     | JI26           |                  |
| 0x030 FF FF FF FF FF FF FF FF FF FF FF FF FF                     | MCUID          |                  |
| 0x040 FF FF FF FF FF FF FF FF FF FF FF FF FF                     | Program Adres  | Range            |
| 0x050 FF FF FF FF FF FF FF FF FF FF FF FF FF                     | Start Adres    | 000000           |
| 0x060 FF FF FF FF FF FF FF FF FF FF FF FF FF                     | End Adres      | 0007FF           |
| 0x070 FF FF FF FF FF FF FF FF FF FF FF FF FF                     |                |                  |
| 0x080 FF FF FF FF FF FF FF FF FF FF FF FF FF                     |                |                  |
| 0x090 FF FF FF FF FF FF FF FF FF FF FF FF FF                     |                |                  |
| OxOAU FF FF FF FF FF FF FF FF FF FF FF FF FF                     |                |                  |
| OXOBO FF FF FF FF FF FF FF FF FF FF FF FF FF                     |                |                  |
| OXUCU FF FF FF FF FF FF FF FF FF FF FF FF FF                     |                |                  |
| OXUDU FF FF FF FF FF FF FF FF FF FF FF FF FF                     |                |                  |
| OXULO FF FF FF FF FF FF FF FF FF FF FF FF FF                     | Programmer Inf | ormation         |
| 0x0F0 FF FF FF FF FF FF FF FF FF FF FF FF                        | SWA            | 1.94             |
|                                                                  | SWB            | 1015             |
|                                                                  | Upd Statue     | 0k               |
|                                                                  | Date SW        | 06               |
|                                                                  | SN ·           | 5004855          |
|                                                                  | Name           | JtaoDS           |
|                                                                  | HW/ Status     | Ok               |
|                                                                  | LID            | 62D98E33000000A9 |
|                                                                  |                |                  |
|                                                                  |                |                  |
| Jtag II Conected                                                 | smok.com.pl    |                  |

٠

The EIS reading process is done. If you can see VIN# it has been read correctly.

| C MultiProg v1.40.5.6                                                 |                        |
|-----------------------------------------------------------------------|------------------------|
| File Edit Device Tools Help Exit                                      |                        |
| CALL READ WRITE WITE VERIFY C ERASE CHIP TEST PIN Security Security   | Help User manual       |
| Selected Device                                                       | 0                      |
| MC3S12 EE SEC                                                         | Vcc= 5.0               |
| 00 01 02 03 04 05 06 07 08 09 0A 0B 0C 0D 0E 0F 0123456789ABCDEF      | Device Info            |
| 0x000 00 5A FF FF 15 08 FF FF 05 66 FF FF 6D 01 FF FF .Z§fm           | Device 9s12DG256       |
| 0x010 12 06 FF FF 20 FF FF FF FF FF FF FF FF FF FF FF FF FF           | Size 4096              |
| 0x020 03 OF FF FF FF FF FF FF 00 1F FF FF 00 00 FF FF ip              | MCLUD 0033             |
| 0x030 FF FF FF FF 10 FF FF FF 43 B1 FF FF C4 43 FF FF                 | MC010 0000             |
| 0x040 B1 C4 FF FF 43 B1 FF FF C4 FF FF FF FF FF FF FF FF FFC.         | Program Adres Range    |
| 0x050 78 72 FF FF 22 85 FF FF FF FF FF FF 57 44 FF FF xr"             | Start Adres 000000     |
| UXU6U 33 50 FF FF 45 38 FF FF 43 43 FF FF 37 43 FF FF 57. E8. CC. /C. | End Adres 000FFF       |
| 0x0/0 55 5/ FF FF 52 52 FF FF 55 58 FF FF 50 FF FF 5/22580            |                        |
| 0X080 01 FF FF FF FF FF FF FF FF FF FF FF FF FF                       |                        |
| 0x090 FF FF FF FF FF FF FF FF FF FF FF FF FF                          |                        |
| 0-0R0 FF FF FF FF FF FF FF FF FF FF FF FF FF                          |                        |
| 0x0C0 FF FF FF FF FF FF FF FF FF FF FF FF FF                          |                        |
| 0x0D0 FF FF FF FF FF FF FF FF FF FF FF FF FF                          |                        |
| 0x0E0 FF FF FF FF 00 00 FF FF 01 FF FF FF FF FF FF FF                 |                        |
| 0x0F0 FF FF FF FF FF FF FF FF FF FF FF FF                             | Programmer Information |
| 0x100 6C 40 FF FF 80 58 FF FF F0 25 FF FF A3 E4 FF FF 1 @ X %         |                        |
| Read EE MC9S12 EE SEC                                                 | SWA.B v212             |
| Read ID MCU ok<br>MCU ID :0033                                        | Upd.Status Ok          |
| Memory Config :2591                                                   | Date SW                |
| Unsecuring<br>[=136, t1=163, t2=23                                    | SN : 5904855           |
| Unsecure Ok<br>Reading FF MC0912 Secured                              | Name JtagDS            |
| Read DK                                                               | HW Status Ok           |
| Saved backup File : C:\Users\PatrykMBE\Documents\Temp\Temp3.bin       | LID 62D 98E 33000000A9 |
|                                                                       |                        |
| Read OK Jtag II Conected                                              | smok.com.pl            |

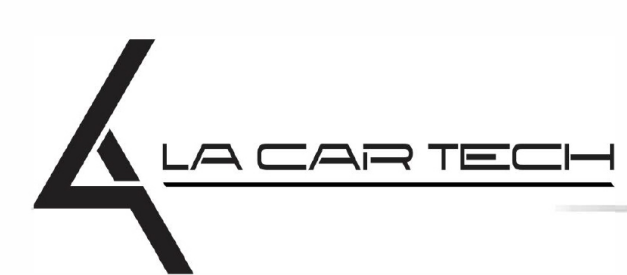

. . .

www.lacartech.com

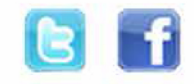

. . .

. . . .